## **Cognitive Behavioral Therapy Referral – Tranquility Form in MedAccess**

## How to Make a Form a Favorite

Click on Template upper right-hand corner:

| 👌 HALNSHA 🗙 🕇                                                                                                    |                                                                                                    |                                                                                                    |                                    |                                                                                                    |                                                                                                    | × -                                                  | ø ×           |
|----------------------------------------------------------------------------------------------------|----------------------------------------------------------------------------------------------------|----------------------------------------------------------------------------------------------------|------------------------------------|----------------------------------------------------------------------------------------------------|----------------------------------------------------------------------------------------------------|------------------------------------------------------|---------------|
| ← → C iii halnsha.med-access.net/DisplayMainPage.do                                                                                                    |                                                                                                    |                                                                                                    |                                    |                                                                                                    |                                                                                                    | 12 章                                                 |               |
| 😻 assyst 🚱 🧑 Menu - Home - CO 📴 Coronavirus COVID 🧔 All                                                                                                    | COVID-19 Resou 🔶 NRCan - Greener H 📙 Impor                                                                                       | ted 🗿 Bomgar                                                                                                    |                                    |                                                                                                    |                                                                                                    | 01                                                   | her bookmarks |
| Logout Prefile                                                                                                    |                                                                                                    |                                                                                                    | Billing Dashboard "Brenda Daysheet | Hulli Vew Learch My Laks My Bills My                                                                                                    | Appts Weltist Import Beports Mag                                                                                                    | Providers Templah                                    | Launch Help   |
|                                                                                                    | Med Access New Te<br>Community Portal Case 0<br>Med Access New Te<br>Med Access Importa<br>Med Access TELUS<br>Med Access Februs | EMR Messenger<br>mplates Available for Nova Scotla - April 2022<br>2242737 : Gase Closed & Fedeback Request. We<br>mplates Available for Nova Scotla - March 2022<br>nt: Maintenance Alert<br>Heahth Community Portal<br>ry Newsletter 2022 | Browser - Supported web bro        | Operating         Apr-14           Mar-04         Mar-05           Feb-18         Feb-10                                                                                                    |                                                                                                    |                                                      |               |
| Daysheet                                                                                                    | Wed Apr 20, 2022 - Dr. Doctor PHCC                                                                                               | A                                                                                                    | Ш                                  | Tasks Filters                                                                                                    |                                                                                                    |                                                      | $\equiv$      |
| Date<br>20-Apr-2022 III [AMIPM]                                                                                                    | Days Provider or Res<br>← 1 → PHCCA. Doct                                                                                        | Eller Frint Weekly Booking                                                                                                    | s Find Approve Bills Tools         | ne<br>Active Tasks (8)<br>Urgent Tasks (0)<br>tive Tasks                                                                                                    |                                                                                                    |                                                      |               |
| <prev next="" today=""></prev>                                                                                                    |                                                                                                    |                                                                                                    | ^ Due                              | Patient                                                                                                    | Description                                                                                                    | Reason Recur                                         | -             |
| CPUE of Loday         Natz.         Memo         Image: Constraint of Logarity           2 400 FG 30/8 FT FE GG         Time         Patient         Claut           3 4 5 6 7 10 S         0 GG 0         Claut         Claut           3 4 15 6 7 10 S         0 GG 0         Claut         Claut           3 4 15 6 7 20 25 30         0 G8 30         Claut         Claut           3 4 15 7 20 25 30         0 G8 30         Claut         Claut           3 4 15 6 7         0 G9 30         0 G9 30         Claut           3 4 15 6 7         10 20 31         10 20 31         10 20 31           5 10 61 11 21 31 4 10 30         10 30         Claut         10 30           5 2 3 2 4 25 30         0 G8 43         Claut         Claut           4 2 3 4 4 5 6 7         10 20 21         10 30         Claut           5 10 61 17 10 19 20 21         10 30         Claut         Claut           2 3 2 4 25 20 10 20 21         10 30         Claut         Claut           5 10 30 10 20 30 4 0 30         11 15         Claut         Claut           6 30         11 30         11 30         Claut         Claut | Туря                                                                                                    | Concern<br>Resource                                                                                                    | Appt Status                        | International and the superior in the superior in the s | Description<br>Lak, "Lab Re; Ippatient and Clinic<br>- Neve Social Health Authority<br>(NS), DT Dactor (PHCA<br>Form, WCB 80 Date; [Today], Dr.<br>Investigation, Dr. Doctor PHCCA<br>Dd party communication, Dr.<br>Mede | Reason Recur<br>none i<br>none i<br>none i<br>none i |               |
| 11.45           100           12.00           12.15           12.00           12.20           12.00           12.00           12.00           12.00           12.00           12.00           12.00           12.00           10.00           00.00           01.15           00.00           01.15           00.00           01.15           00.00           01.15           00.00           01.16           00.00           01.16                                                                                                    |                                                                                                    |                                                                                                    | ,~                                 |                                                                                                    |                                                                                                    |                                                      |               |

## Click on Obs tab in upper right corner

| 👶 Template Management - Google Chrome                         |                                            |                                     |                                                                                    |                                                  |      |     |                                        | - 🗆 ×                |
|---------------------------------------------------------------|--------------------------------------------|-------------------------------------|------------------------------------------------------------------------------------|--------------------------------------------------|------|-----|----------------------------------------|----------------------|
| halnsha.med-access.net/patient/LoadTem                        | platePatient.do?criteriaLegacy.chartNo=0&c | ontextPatientId=0&tab=template&limi | itToTab=false                                                                      |                                                  |      |     |                                        |                      |
| Template Management                                           |                                            |                                     |                                                                                    |                                                  |      |     |                                        | List New Esport Help |
| Demog Visits Tasl                                             | ks Bills Meds                              | Profile Labs                        | Invest Consults                                                                    | Imm Goals                                        | Appt | CDS | Filter Workflow                        | Dashboards Obs       |
| Demographics                                                  |                                            |                                     |                                                                                    |                                                  |      |     |                                        |                      |
| Identification                                                |                                            |                                     |                                                                                    |                                                  |      |     |                                        |                      |
| Last Name*<br>Management<br>Chart #                           | First Name* Template DOB*_Newborn          |                                     | Middle Prefix Suffix                                                               | Name Type Legal Marital Status                   |      |     | Name List                              |                      |
| Primary Identifier Number                                     | Primary Identifier Type 'Group'<br>NS PHN  |                                     | Primary Identifier Expiry Date                                                     | Patient Status Active dd-MMM-yyyy                |      |     | Identifier List                        |                      |
| Address & Phone                                               |                                            |                                     |                                                                                    |                                                  |      |     |                                        |                      |
| Address                                                       | City M                                     |                                     | Nova Scotia                                                                        | Postal Code                                      |      |     | Address List                           |                      |
| Country<br>Canada ~<br>Area Number Ext                        | Designation , Addressee                    |                                     | Address Type 'Group'<br>Home - Permanent V<br>Phone Type 'Group'<br>Home - Phone V |                                                  |      |     | Phone List                             |                      |
|                                                               |                                            |                                     | Personal - Cell v<br>Personal - Email v<br>Work - Phone v                          |                                                  |      |     |                                        |                      |
| Care Assignment & Notes                                       |                                            |                                     |                                                                                    |                                                  |      |     |                                        |                      |
| Rostered? (Ves No<br>Primary Provider<br>Referring Provider % | Secondary Provider                         |                                     | Provider Group<br>Effective<br>dd-MMM-yyyy                                         | Notes                                            |      |     |                                        |                      |
| First Appt<br>dd-MMM-yyyy                                     | Last Appt<br>dd-MMM-yyyy                   |                                     | Consent                                                                            | Paper chart superseded:<br>Allg Meds Profile All |      |     | Demographics Validated:<br>dd-MMM-yyyy |                      |
| Update Template Patient                                       |                                            |                                     |                                                                                    |                                                  |      |     |                                        |                      |
|                                                               |                                            |                                     |                                                                                    |                                                  |      |     |                                        |                      |
| 1                                                             |                                            |                                     |                                                                                    |                                                  |      |     |                                        |                      |

Change Territory to 'NS' and enter 'tranquility' in the template name, then click the find icon beside template name

| 👶 Template Management - Google Chrome     |                                               |                                            |              |                 |               |                                  |          |                      | – 🗆 ×                   |
|-------------------------------------------|-----------------------------------------------|--------------------------------------------|--------------|-----------------|---------------|----------------------------------|----------|----------------------|-------------------------|
| halnsha.med-access.net/patient/LoadTempla | latePatient.do?criteriaLegacy.chartNo=0&conte | tPatientId=0&tab=template&limitToTab=false | e#           |                 |               |                                  |          |                      |                         |
| Template Management                       |                                               |                                            |              |                 |               |                                  |          |                      | List New Export Help    |
| Demog Visits Tasks                        | s Bills Meds                                  | Profile Labs Invest                        | Consults     | Imm Goals       | Appt          | CDS Filter                       | Workflow | Dashboards           | Obs                     |
| Observation Templates                     |                                               |                                            |              |                 |               |                                  | New New  | Form New Label New L | atter import Types Help |
| Category Template Name<br>All Tranquility | me Observation Name                           | All Subscribed 💌                           | NS Territory | Domain<br>All 👻 | All 👻         | None 💌                           | Active 💌 | All 👻                | e                       |
| Category 0 Template Nam                   | ime<br>mitice Robanioural Therap              | Description                                | neu (NIC)    | Origin          | Use Privilege | Updated                          |          | 0 0                  | ¢                       |
| Consuit 📋 Reierrai: Cogn                  | jnitive benavioural Therap                    | Tranquility - Cognitive Denavioural Thera  | ipy (NS)     | system          |               | 2022-04-06<br>System, System RAM |          |                      | R 🧠                     |
|                                           |                                               |                                            |              |                 |               |                                  |          |                      |                         |
|                                           |                                               |                                            |              |                 |               |                                  |          |                      |                         |
|                                           |                                               |                                            |              |                 |               |                                  |          |                      |                         |
|                                           |                                               |                                            |              |                 |               |                                  |          |                      |                         |
|                                           |                                               |                                            |              |                 |               |                                  |          |                      |                         |
|                                           |                                               |                                            |              |                 |               |                                  |          |                      |                         |
|                                           |                                               |                                            |              |                 |               |                                  |          |                      |                         |
|                                           |                                               |                                            |              |                 |               |                                  |          |                      |                         |
|                                           |                                               |                                            |              |                 |               |                                  |          |                      |                         |
|                                           |                                               |                                            |              |                 |               |                                  |          |                      |                         |
|                                           |                                               |                                            |              |                 |               |                                  |          |                      |                         |
|                                           |                                               |                                            |              |                 |               |                                  |          |                      |                         |
|                                           |                                               |                                            |              |                 |               |                                  |          |                      |                         |
|                                           |                                               |                                            |              |                 |               |                                  |          |                      |                         |
|                                           |                                               |                                            |              |                 |               |                                  |          |                      |                         |
|                                           |                                               |                                            |              |                 |               |                                  |          |                      |                         |
|                                           |                                               |                                            |              |                 |               |                                  |          |                      |                         |
|                                           |                                               |                                            |              |                 |               |                                  |          |                      |                         |
|                                           |                                               |                                            |              |                 |               |                                  |          |                      |                         |
|                                           |                                               |                                            |              |                 |               |                                  |          |                      |                         |
|                                           |                                               |                                            |              |                 |               |                                  |          |                      |                         |
|                                           |                                               |                                            |              |                 |               |                                  |          |                      |                         |
|                                           |                                               |                                            |              |                 |               |                                  |          |                      |                         |
|                                           |                                               |                                            |              |                 |               |                                  |          |                      |                         |
| 1                                         |                                               |                                            |              |                 |               |                                  |          |                      |                         |

You will then be presented with the "\*Referral: Cognitive Behavioral Therapy – Tranquility (NS)" form entry

On the far right of the form name you will notice 3 hearts. Hover and select the appropriate favorite.